## 首先由"制单用户"进行如下操作:

1、登陆汇丰村镇银行官网 <u>http://www.hsbc.com.cn/1/2/ruralbank</u>

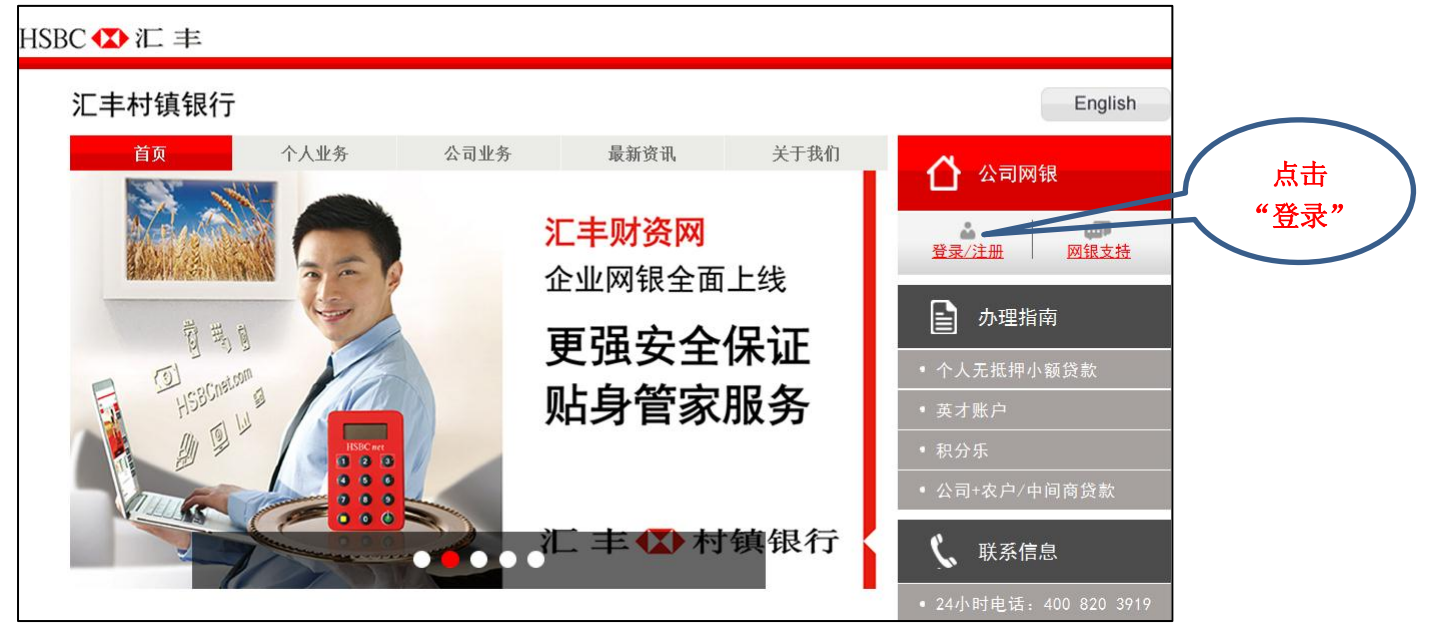

2、输入管理员的用户名"**\*\*\*\*001**"后,点击"<mark>继续</mark>"

| Log on to HSBC <i>net</i>                                                                          |                                         |
|----------------------------------------------------------------------------------------------------|-----------------------------------------|
| HSBC <i>net</i> provides secure, real-time access to an online suite of<br>and commercial banking. | reporting, transaction, research and an |
| 注:带星号(*)的项目为必填项。<br>登录                                                                             |                                         |
| 用户名*                                                                                               | ****001                                 |
| (堆装) 取消                                                                                            |                                         |

3、打开管理员密码器输入 PIN 码,获取一次性登录密码,在"安全码"方框输入后,点击"继续", 操作方法如下:

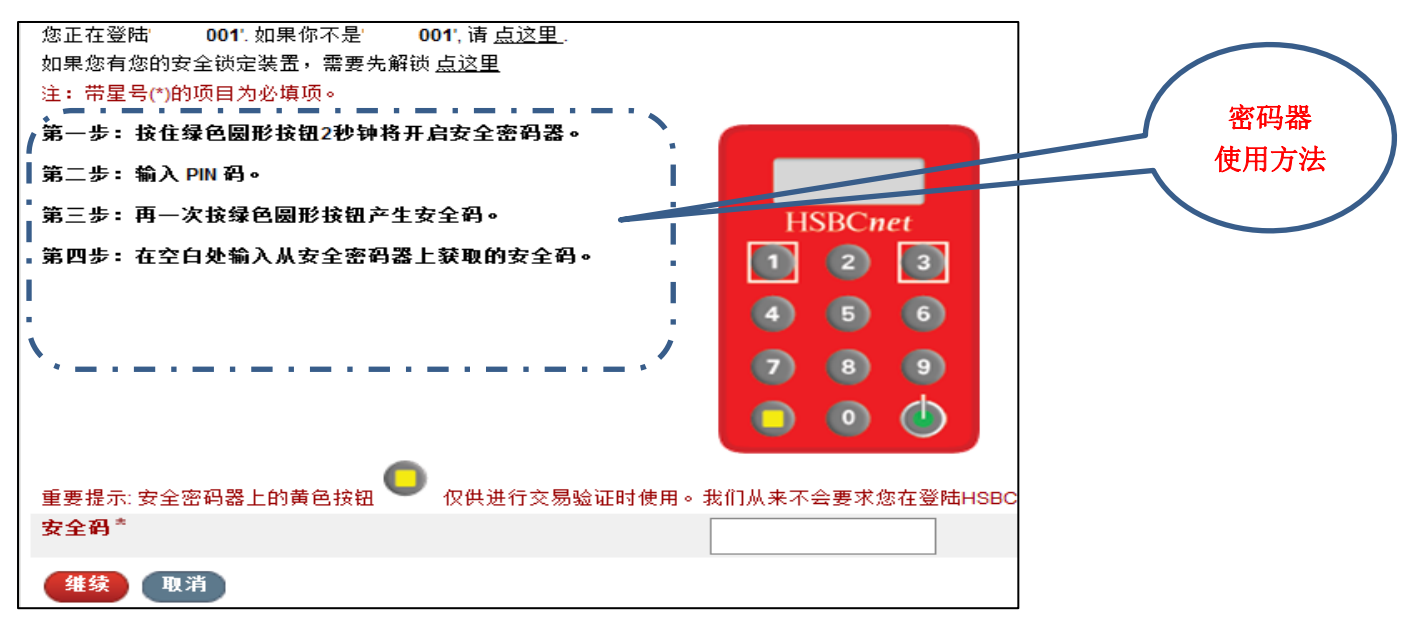

4、进入管理员的网页主界面后,选择网页表头的"付款及转账"功能下拉菜单的"付款创建"点击进入

| HSBCnet | 用户和账户管理 🔻 | 帐户 ▼ | 付款及转账 ▼ | 我的提示 ▼ |  |  |  |
|---------|-----------|------|---------|--------|--|--|--|

然后在网页主界面的<mark>左上方</mark>找到如下区域,点击"<mark>创建付款指令</mark>"

| ▼ 付款创建                        | 编辑 帮助                                                   |    |
|-------------------------------|---------------------------------------------------------|----|
| ▶显示/隐藏首选选项                    | 显示明细                                                    |    |
| 使您能够选择要创建的付款类型<br><b>付款类型</b> | <ul> <li>并根据付款类型选择付款账户和收款人所在地。</li> <li>单笔付款</li> </ul> | 点击 |
| 收款行所在地                        | CN China                                                | 此处 |
| 付款收款账户                        | AOC CMB TESTING 3 CNHBAPCA720-855302-011 ((▼<br>搜索      |    |
| 创建付款指令                        |                                                         |    |
| 维护首选账户                        |                                                         |    |

5、创建付款界面如下,分别输入"<mark>付款金额</mark>"、"<mark>生效日期</mark>"、"<mark>收款行名称</mark>"、"<mark>收款人</mark>"、"收款人账 号"和"付款明细"。

|                                  |                                                 | 下午3点前可以填写当天        |
|----------------------------------|-------------------------------------------------|--------------------|
| 1. 指令明细                          |                                                 | 日期,否则填写第二天日期       |
| 收款行所在地                           | 中国                                              |                    |
| 付款账户*                            | WANGYINCESHI ZHANGHU CNHBCBCA261 855339-011 CNY |                    |
| 村款金额******                       |                                                 |                    |
| 生效日期(日/月/年)                      | 10/03/215                                       |                    |
| '卷的账户附注                          | 5<br>注:如果该字段空白,系统将填入银行指令参考编号。                   | 不支持中文填写<br>可以空置不填写 |
| 2. 收款行明细                         |                                                 |                    |
| ○ 收款行标识符*                        | RTGS(CNAPS) 清算代码 搜索 清除                          | 例加,湖北农业银           |
| ⑦ 仅指定收款行名称*                      |                                                 |                    |
| <mark>收款行名称</mark> *<br>↓******* |                                                 | 行北郊支行              |
| 3. 收款人明细                         |                                                 |                    |
| 收款人*                             |                                                 |                    |
| 收款人账号*                           |                                                 |                    |
|                                  | 注意:如果允许,我们建议您使用收款人的帐号信息。                        | 例如:往来款、货           |
| ▼4. 给收款人的信息                      |                                                 | 款等                 |
| 付款明细                             |                                                 |                    |
| <u>.</u>                         |                                                 |                    |
| ▶8. 通知                           |                                                 |                    |
|                                  |                                                 | 点击"创建付款"后,         |
|                                  |                                                 | 小额支付即制单完成          |
| 信息                               |                                                 |                    |
| 中国的境内付款只允许在第1、2、3、4、8部分输入指令信     | Art 6                                           |                    |
| 创建付款                             |                                                 |                    |

6、点击"**创建付款**"后,大额支付需要继续如下步骤,多一道安全验证。请依照网页操作步骤要求 输入"<mark>安全码</mark>"后,点击"<mark>继续</mark>"后,整个付款制单过程完成。(<u>此步骤为系统自动抓取,若无可越</u> 过进入下一步)

| 🥰 Create New Payment   HSBCnet - 360安全浏览器 7.1                                                                                                    | _ 🗆 ×            |
|----------------------------------------------------------------------------------------------------|------------------|
| HSBCnet<br><sup>创建簧的付款</sup> → 整个转账流程中唯一使用" <u>黄键</u> "的地方,<br>其他时候使用" <u>绿键</u> "                                                                                | ▲<br>X 关闭窗口      |
| 付款输入 → 创建新的付款                                                                                                    | 帮助               |
|                                                                                                    |                  |
| 我们尤法区别这个收录人。诸按照以下罗莱进行近一步强进<br>1 打开您的安全密码器并输入PHI码                                                                                                    |                  |
| 2<br>按下黄色方形按钮。<br>HSBCnet<br>1 ② ③                                                                                                    |                  |
| 3       首先输入以下代码后五位和收款人账号后五位相同,并格该代码输入到您的安全密码器中:如果收款人账号只有四位数字,会被用"内补齐"。如果有任何差异,请       4       5       6         立道联系汇丰操行。       19406970       0       0       0 |                  |
| 4<br>再次按下黄色方形按钮。                                                                                                    |                  |
| 5       将密码器上产生的6位安全码输入到下边文本框内。         图 位数字中前 3 位为随机生风                                                                                                    | <sub>戊</sub> , 【 |
| 注意为安全起见,我们建议您使用收款人的账号信息.     后5位数字为收款账号后5       继续 后退                                                                                                    | 位                |

管理员"<mark>\*\*\*\*001</mark>"制单完成后<u>退出登录</u>。

## 接着,登录具有"审批权限"的用户"\*\*\*\*002"授权付款制单。

1、普通用户"**\*\*\*\*002**"登录方法和管理员登录方法一样。 进入普通用户的网页主界面后,选择网页表头的"<mark>付款及转账</mark>"功能下拉菜单的"<mark>付款授权</mark>"点击进 入

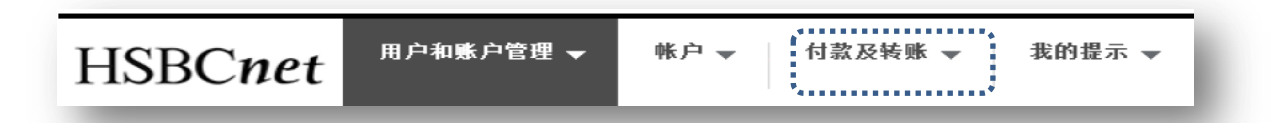

然后在网页主界面的<mark>右上方</mark>找到如下区域:

| ▼ 付款授权                         |                       | 编辑 帮助      |      |
|--------------------------------|-----------------------|------------|------|
| 显示按付款类型列示的等待授权的付款指令数<br>或发送修改。 | 和受限制的模块个数。您可以浏览指令列表   | ,并对它们授权、拒绝 |      |
| 类型                             | 指令                    | 有限制的模板     | 点击此处 |
| 帐户间转帐                          | 0 💽                   | 0          | ~ /  |
| 单笔付款                           | 1 🖸                   | *          |      |
| 通知书重新发送                        | 0 0                   |            |      |
| 所有                             | 1                     | 0          |      |
| 上述数字是客户级别的指令数。                 | *                     |            |      |
| 如果您是智能卡用户,并且被要求现在验证您<br>的请求。   | 3的智能卡,请在验证完成后再次点击"提交" | 或相应的按钮来处理您 |      |

2、按要求输入密码器产生的安全码。

| 一次性密码再次验证                                                                                                    |                                                   |
|----------------------------------------------------------------------------------------------------|---------------------------------------------------|
| 安全装置认证                                                                                                    |                                                   |
| 注:带星号(*)的项目为必填项。                                                                                                    |                                                   |
| <ul> <li>第一步: 按住绿色圆形按钮2秒钟将开启安全密码器。</li> <li>第二步: 输入 PN 码。</li> <li>第三步: 再按一次绿色圆形按钮。</li> <li>第四步: 在空白处输入从安全密码器上获取的安全码。</li> </ul> | HSBC <i>net</i><br>1 2 3<br>4 5 6<br>7 8 9<br>0 4 |
| 安全码*                                                                                                    |                                                   |
| 维续                                                                                                    |                                                   |

3、<u>输入安全码并点击继续,进入授权页面</u>:点击"金额数字"可以查看具体付款信息,点击"等待 授权"可查看操作明细;勾选选择项下的框后,再点击"授权所选项"即完成付款的授权;或者点击 "操作",进行授权、拒绝或发送修改,完成对该笔付款的操作。

| ▶ 快速                                                                                                    | を捜索 Q                         |                  |              |                                                       |       |     |      |             | 显      | 示明细 |
|----------------------------------------------------------------------------------------------------|-------------------------------|------------------|--------------|-------------------------------------------------------|-------|-----|------|-------------|--------|-----|
| 如要愛看付款明細,请点击指令的操作箭头。<br>如要查看付款明細,请点击指令金领。<br>如要查看付款開作明紐,请点击指令法领。<br>星号表示该指令是一个付款融资指令。<br>带有标记 ▲ 的指令表示其原始输入的馆息已被修改过,在授权之前请特别注意其支付详情<br>指示标本但起任何环境增值税纳税<br>"\$7 不動指令之易适用汇率获取。当您点击授权时系统会提供即时汇率。<br>标记\$9 始指令包含证明文件<br>标记了"R*的指令为长期指令。<br>The Fr Symbol indicates the Payment is a FAST payment.<br><b>受权所选项</b> 对选定项逐一授权 为选中项作授权准备 |                               |                  |              | 鼠标停留此处,然后"授权、拒绝或发<br>送修改"选项自动出现,点击"授权"<br>后,整个付款流程完成。 |       |     |      |             |        |     |
| (选择:                                                                                                    | 全部(清除全部)                      |                  |              |                                                       |       |     |      |             | $\sim$ |     |
| 选择                                                                                                    | */+/A/R/D/T/\$/S/F            | 收款人名称            | 收款银行         | 收款人账号                                                 | 客户附言  | 币种  | 金额   | 生效日期(日/月/年) | 状态     | 操作  |
|                                                                                                    |                               | 吴.               | 湖北随州曾都汇丰村镇银行 | ٤J50                                                  | ceshi | CNY | 1.00 | 11/03/2015  | 等待授权   | •   |
| 选择<br>授权<br>④ 返                                                                                                    | 全部 清除全部<br>新达项 对选定项逐一括<br>回页首 | <b>授权 为选中</b> 页作 | 授权准备         |                                                       |       |     |      |             |        |     |

4、当指令被有效授权后,付款业务将被银行接收并安排处理。若在我行规定的处理时间之后收到的付款指令,将被在下一个工作日处理。

## 目前,汇丰村镇银行接收人民币对外付款指令的截止时间为当日15:00。

5、若您在汇丰财资网操作过程中需要支持,可联系汇丰财资网热线电话: 400 821 8511,或联系您的客户经理。